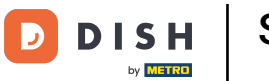

Selezione dei menu a prezzo fisso per un ordine (Tablet)

## • Fare clic su Menu di tre portate.

| E DISHPOS * Tavolo 11 () CIBO BEVANDE ALTRO CORRIDORI |                     |                  |                        |                                 |           |  |  |  |  |  |
|-------------------------------------------------------|---------------------|------------------|------------------------|---------------------------------|-----------|--|--|--|--|--|
|                                                       |                     |                  |                        | Aperitivo                       | Antipasti |  |  |  |  |  |
|                                                       |                     |                  |                        | Insalate                        | Platti    |  |  |  |  |  |
|                                                       |                     |                  |                        | Supplementi                     | Dolci     |  |  |  |  |  |
|                                                       |                     |                  |                        |                                 |           |  |  |  |  |  |
| In                                                    | serimento           | Imp              | oorto totale<br>0,00 🗸 | Menu di tre portate             |           |  |  |  |  |  |
| )<br>Nota                                             | ا<br>Cliente        | =<br>Stampa      | 段<br>Numero di cop     | Menu di tre portate + Aperitivo | -         |  |  |  |  |  |
| ن<br>Listino prezzi                                   | Q<br>Numero cerca   | Seleziona tavolo | Transazioni in         |                                 |           |  |  |  |  |  |
| Ora di consegna                                       | ()<br>Ora di ritiro | Ê2<br>Acconto    | [비]<br>Aggiungi codice |                                 |           |  |  |  |  |  |
| 7                                                     | 8                   | 9                | +/-                    |                                 |           |  |  |  |  |  |
| 4                                                     | 5                   | 6                |                        |                                 |           |  |  |  |  |  |
| 1                                                     | 2                   | 3                | Ē<br>PIN€              |                                 |           |  |  |  |  |  |
| 0                                                     | 00                  |                  | CONTANTI€              |                                 |           |  |  |  |  |  |

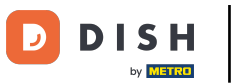

Selezione dei menu a prezzo fisso per un ordine (Tablet)

## Selezionare un Antipasto.

|  |            |          | Apatiblio |        | lipasti |
|--|------------|----------|-----------|--------|---------|
|  |            | latti    |           |        |         |
|  | Zuppa di . | Aragosta |           | 0      | Polei   |
|  |            | Ai       | nnulla    | Avanti |         |
|  |            |          |           |        |         |
|  |            |          |           |        |         |
|  |            |          |           |        |         |
|  |            |          |           |        |         |
|  |            |          |           |        |         |
|  |            |          |           |        |         |
|  |            |          |           |        |         |
|  |            |          |           |        |         |

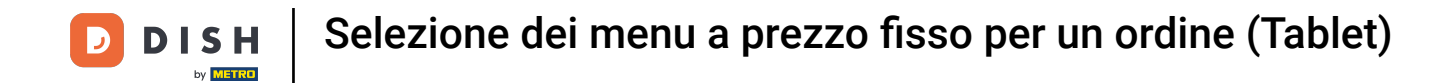

### • Fare clic sull'icona di testo per aggiungere una nota.

|  |            |          | Antipas | sto |      |          |  |
|--|------------|----------|---------|-----|------|----------|--|
|  | Zuppa di A | Aragosta |         |     | þ    | <b>e</b> |  |
|  |            | A        | nnulla  | Ava | anti |          |  |
|  |            |          |         |     |      |          |  |
|  |            |          |         |     |      |          |  |
|  |            |          |         |     |      |          |  |
|  |            |          |         |     |      |          |  |
|  |            |          |         |     |      |          |  |
|  |            |          |         |     |      |          |  |
|  |            |          |         |     |      |          |  |
|  |            |          |         |     |      |          |  |

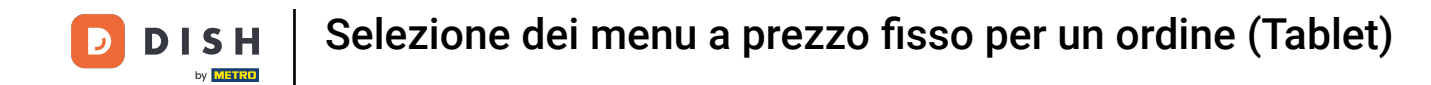

### • Fare clic sull'icona del libro per ottenere l'elenco delle opzioni predefinite.

|  |            |          | Antipasto |        |  |
|--|------------|----------|-----------|--------|--|
|  | Zuppa di J | Aragosta |           | E      |  |
|  |            | Ar       | nnulla    | Avanti |  |
|  |            |          |           |        |  |
|  |            |          |           |        |  |
|  |            |          |           |        |  |
|  |            |          |           |        |  |
|  |            |          |           |        |  |
|  |            |          |           |        |  |
|  |            |          |           |        |  |
|  |            |          |           |        |  |

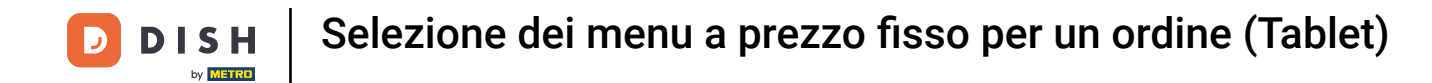

## • Fare clic sul piatto principale selezionando il cerchio.

|  |  |           |      |        | Piatti |     |     |          |       |  |
|--|--|-----------|------|--------|--------|-----|-----|----------|-------|--|
|  |  | Steak Tar | tare |        |        |     | þ   | <b>f</b> | Dolci |  |
|  |  |           | Inc  | dietro |        | Ava | nti |          |       |  |
|  |  |           |      |        |        |     |     |          |       |  |
|  |  |           |      |        |        |     |     |          |       |  |
|  |  |           |      |        |        |     |     |          |       |  |
|  |  |           |      |        |        |     |     |          |       |  |
|  |  |           |      |        |        |     |     |          |       |  |
|  |  |           |      |        |        |     |     |          |       |  |
|  |  |           |      |        |        |     |     |          |       |  |
|  |  |           |      |        |        |     |     |          |       |  |

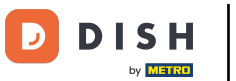

Selezione dei menu a prezzo fisso per un ordine (Tablet)

# Fare clic su Avanti.

|  |  |           |      |        | Piatti |     |        |   |          |       |  |
|--|--|-----------|------|--------|--------|-----|--------|---|----------|-------|--|
|  |  | Steak Tar | tare |        |        |     |        | F | <b>1</b> | Doici |  |
|  |  |           | In   | dietro |        |     | Avanti |   |          |       |  |
|  |  |           |      |        |        | ate |        |   |          |       |  |
|  |  |           |      |        |        |     |        |   |          |       |  |
|  |  |           |      |        |        |     |        |   |          |       |  |
|  |  |           |      |        |        |     |        |   |          |       |  |
|  |  |           |      |        |        |     |        |   |          |       |  |
|  |  |           |      |        |        |     |        |   |          |       |  |
|  |  |           |      |        |        |     |        |   |          |       |  |
|  |  |           |      |        |        |     |        |   |          |       |  |

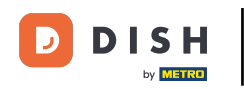

In questo caso non selezionare alcun dessert. Nota: selezioneremo un dessert che non è presente in questo menu di 3 portate.

|  |  |                           |    |        |    |  | lipasti |
|--|--|---------------------------|----|--------|----|--|---------|
|  |  |                           | —  | Dolci  |    |  | latti   |
|  |  | Cannoli con panna montata |    |        |    |  | polet   |
|  |  |                           | In | dietro | ок |  |         |
|  |  |                           |    |        |    |  |         |
|  |  |                           |    |        |    |  |         |
|  |  |                           |    |        |    |  |         |
|  |  |                           |    |        |    |  |         |
|  |  |                           |    |        |    |  |         |
|  |  |                           |    |        |    |  |         |
|  |  |                           |    |        |    |  |         |
|  |  |                           |    |        |    |  |         |

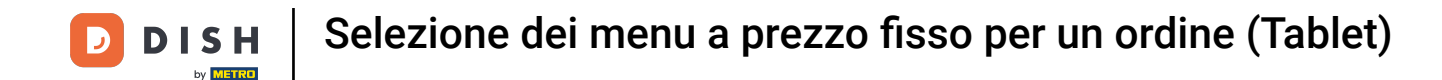

Con il menu non è necessario ordinare direttamente tutte le scelte. Se non si ordina tutto il menu, viene visualizzato il messaggio Incompleto.

| ≡ DIS                                          | HPOS *Tav          | volo 11              | 5                       | CIBO BEVANDE ALTRO CORRIDORI    | ÷ ۹ 🚦     |
|------------------------------------------------|--------------------|----------------------|-------------------------|---------------------------------|-----------|
| *Menu di tre                                   | portate            | x1 28,9              | 90 28,90                | Aperitivo                       | Antipasti |
| Zuppa di Arago:<br>Steak Tartare<br>Incompleto | sta                |                      |                         |                                 |           |
|                                                |                    |                      | Piatti                  |                                 |           |
|                                                |                    |                      |                         | Supplementi                     | Dolci     |
|                                                |                    |                      |                         |                                 |           |
| Inserimento Importo totale                     |                    |                      | oorto totale<br>28,90 🗸 | Menu di tre portate             |           |
| (X)<br>Sconto                                  | T<br>Dividi ordine | )<br>Nota            | کر<br>Cliente           | Menu di tre portate + Aperitivo |           |
| Stampa                                         | 孫<br>Numero di cop | 🟠<br>Elimina portate | G<br>Listino prezzi     |                                 |           |
| ି%<br>Dividi il totale                         | Numero cerca       | Seleziona tavolo     |                         |                                 |           |
| 7                                              | 8                  | 9                    | +/-                     |                                 |           |
| 4                                              | 5                  | 6                    |                         |                                 |           |
| 1                                              | 2                  | 3                    | E<br>PIN €              |                                 |           |
| 0                                              | 00                 |                      | CONTANTI€               |                                 |           |

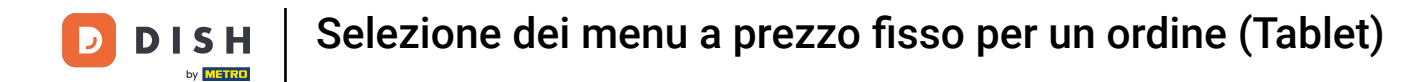

# Cliccare su Modifica per completare l'ordine

| ≡ D I S                   | HPOS * Tav        | volo 11               | 5                       | CIBO BEVANDE ALTRO CORRIDORI    | 5 𝒫 ┇     |
|---------------------------|-------------------|-----------------------|-------------------------|---------------------------------|-----------|
| *Menu di tre              | portate           | x1 28,9               | 90 28,90                | Aperitivo                       | Antipasti |
| Steak Tartare             | sta               |                       |                         | Insalate                        | Piatti    |
|                           | Modifica          | ن<br>Dividi           |                         |                                 |           |
|                           |                   |                       |                         | Supplementi                     | Dolci     |
|                           |                   |                       |                         |                                 |           |
| Ir                        | serimento         | Imp                   | oorto totale<br>28,90 🗸 | Menu di tre portate             |           |
| (X)<br>Sconto             | Dividi ordine     | )<br>Nota             | کر<br>Cliente           | Menu di tre portate + Aperitivo |           |
| Stampa                    | እumero di cop     | ے۔<br>Elimina portate | ل<br>Listino prezzi     |                                 |           |
| ୍ର୍ୟୁ<br>Dividi il totale | C<br>Numero cerca | Seleziona tavolo      |                         |                                 |           |
| 7                         | 8                 | 9                     | +/-                     |                                 |           |
| 4                         | 5                 | 6                     |                         |                                 |           |
| 1                         | 2                 | 3                     | E<br>PIN€               |                                 |           |
| 0                         | 00                |                       | CONTANTI€               |                                 |           |

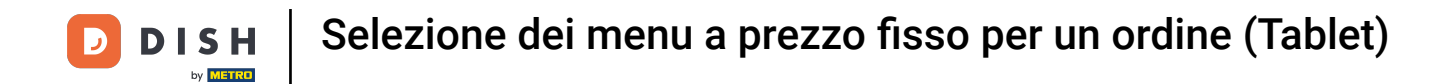

Se non si desidera l'intero menu, è possibile dividere l'ordine facendo clic su Dividi.

| ≡ DIS                                 | HPOS * Ta          | volo 11              | 5                       | CIBO BEVANDE ALTRO CORRIDORI    | ÷ ۶ 🗜     |
|---------------------------------------|--------------------|----------------------|-------------------------|---------------------------------|-----------|
| *Menu di tre portate<br>x1 28.90 28.9 |                    |                      | 90 28,90                | Aperitivo                       | Antipasti |
| Zuppa di Arago<br>Steak Tartare       | sta                |                      |                         |                                 |           |
| incompleto                            | ď                  | Ť                    |                         |                                 | Piatti    |
|                                       | Modifica           | Dividi               |                         | Supplementi                     | Dolci     |
|                                       |                    |                      |                         |                                 |           |
| In                                    | nserimento         | Imp                  | oorto totale<br>28,90 🗸 | Menu di tre portate             |           |
| Sconto                                | Dividi ordine      | )<br>Nota            | کر<br>Cliente           | Menu di tre portate + Aperitivo |           |
| G                                     | 요<br>Numero di cop | 🟠<br>Elimina portate | Listino prezzi          |                                 |           |
| ିମ୍ନ<br>Dividi il totale              | A<br>Numero cerca  | Seleziona tavolo     |                         |                                 |           |
| 7                                     | 8                  | 9                    | +/-                     |                                 |           |
| 4                                     | 5                  | 6                    |                         |                                 |           |
| 1                                     | 2                  | 3                    | E<br>PIN €              |                                 |           |
| 0                                     | 00                 |                      | CONTANTI€               |                                 |           |

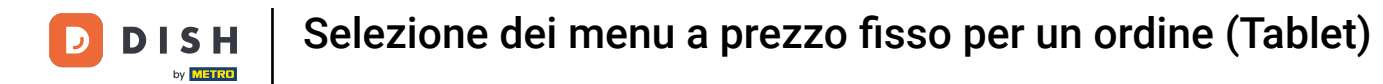

# Ecco fatto. Hai finito.

| ≡ D I S                        | HPOS * Tav         | volo 11               | 5                       | CIBO BEVANDE ALTRO CORRIDORI    | ÷ ۵ 🚦     |
|--------------------------------|--------------------|-----------------------|-------------------------|---------------------------------|-----------|
| *Menu di tre<br>Zuppa di Arago | portate<br>sta     | x1 28,9               | 90 28,90                | Aperitivo                       | Antipasti |
| Steak Tartare<br>Incompleto    | दिर्भ              | <del>ن</del> ې        |                         | Insalate                        | Piatti    |
|                                | Modifica           | Dividi                |                         | Supplementi                     | Dolci     |
|                                |                    |                       |                         |                                 |           |
| ir                             | nserimento         | Imp                   | oorto totale<br>28,90 🗸 | Menu di tre portate             |           |
| (X)<br>Sconto                  | Dividi ordine      | E<br>Nota             | کر<br>Cliente           | Menu di tre portate + Aperitivo |           |
| G<br>Stampa                    | 谸<br>Numero di cop | ے۔<br>Elimina portate | 🕑<br>Listino prezzi     |                                 |           |
| ୍ର୍ୟୁ<br>Dividi il totale      | C<br>Numero cerca  | Seleziona tavolo      |                         |                                 |           |
| 7                              | 8                  | 9                     | +/-                     |                                 |           |
| 4                              | 5                  | 6                     |                         |                                 |           |
| 1                              | 2                  | 3                     | E<br>PIN €              |                                 |           |
| 0                              | 00                 |                       | CONTANTI€               |                                 |           |

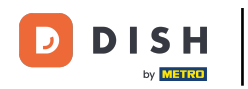

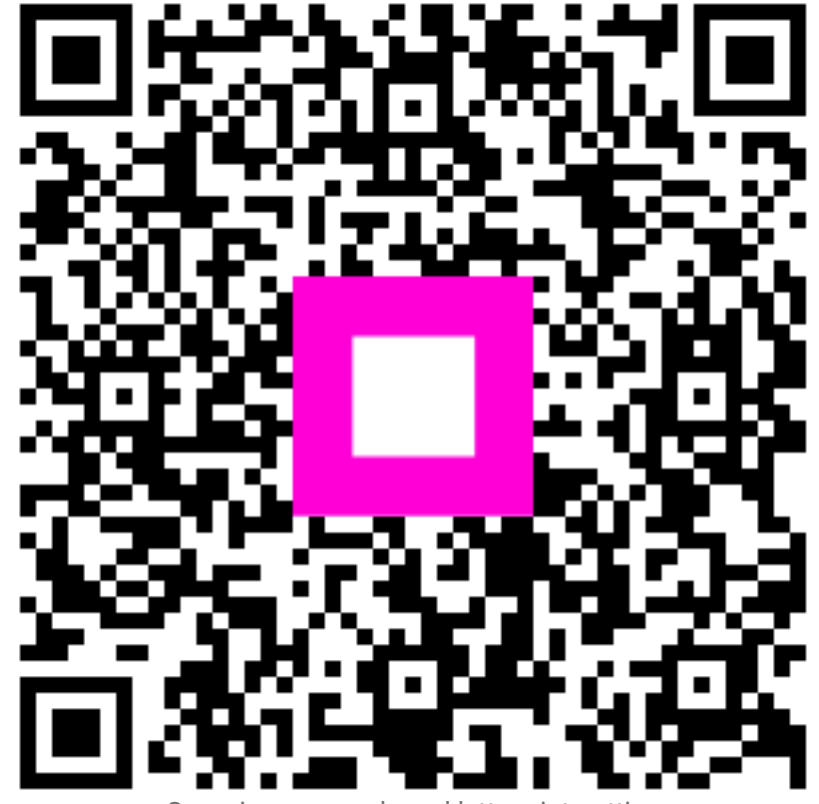

Scansiona per andare al lettore interattivo